## Création d'un point de restauration

Meilleur résultat Aller dans Cortana et taper "Créer..." Créer un lecteur de récupération Créer un point de restauration Dans Cortana, cliquer sur Créer un point de restauration Panneau de configura Paramètres Créer et formater des partitions de disque dur & Créer un disque de réinitialisation du mot de passe Web  $\, \mathcal{P} \,$  créer un compte microsoft ♀ créer un point de restauration windows 10. 📢 Mes documents 🛛 🔎 Web ÷ créer Propriétés système  $\times$ Nom de l'ordinateur Matériel Paramètres système avancés Protection du système Utilisation à distance Dans la fenêtre qui s'ouvre, cliquer sur Créer Utilisez la protection du système pour annuler toute modification système indésirable. Restaurer le système Vous pouvez annuler les modifications système en rétablissant l'ordinateur à un état antérieur en choisissant un point de restauration précédent. Restauration du <u>s</u>ystème... Paramètres de protection Lecteurs disponibles Protection 🏪 Disque local (C:) (Système) Activée Data (D:) Désactivée Configurez des paramètres de restauration, gérez Configurer... l'espace disque et supprimez des points de restauration. Créez un point de restauration immédiatement pour les lecteurs dont la protection du système est activée. Créer... Dans la nouvelle fenêtre, indiquer quelques mots clés pour reconnaître le point si besoin OK Annuler Appliquer

| Protection du système                                                                                                    | $\times$ |
|----------------------------------------------------------------------------------------------------|----------|
| Créer un point de restauration                                                                                                    |          |
| Entrez une description pour vous aider à identifier le point de restauration. L<br>date et l'heure actuelles sont ajoutées automatiquement. | a        |
| Indiquer ici un indice (Avant installation de par exemple)                                                                                  |          |
| <u>C</u> réer Annuler                                                                                                    |          |

Si un "pépin" arrive (l'ordi se bloque, ne marche plus très bien suite par exemple à l'installation d'une mise à jour), retourner dans la fenêtre du point de restauration, cliquer sur **Restauration du système**.

| Propriétés système                                                                                                    |                                                                                                    |                                                               |                                         |                              | >                         |  |  |
|----------------------------------------------------------------------------------------------------|----------------------------------------------------------------------------------------------------|---------------------------------------------------------------|-----------------------------------------|------------------------------|---------------------------|--|--|
| Nom de l'o                                                                                                    | ordinateur                                                                                                    | Protoction d                                                  | autòmo )                                | Matéri                       | el                        |  |  |
| Utilisez la prospective en la prospective de la prospective en la prospective en la | vances<br>otection du<br>ésirable.                                                                                                    | système pou                                                   | r annuler to                            | Utilisat<br>ute modi         | ion a distance            |  |  |
| Restaurer le système                                                                                                    |                                                                                                    |                                                               |                                         |                              |                           |  |  |
| Vous pouvez annule<br>système en rétabliss<br>état antérieur en cho<br>restauration précéde                                                                                                    | er les modifie<br>ant l'ordinat<br>visissant un<br>ent.                                                                                                    | cations<br>ceur à un<br>point de                              | Restaura                                | ation du                     | système                   |  |  |
| Paramètres de protec                                                                                                    | tion —                                                                                                    |                                                               |                                         |                              |                           |  |  |
| Lecteurs disponib                                                                                                    | les                                                                                                    |                                                               | Protection                              | 1                            |                           |  |  |
| 🏪 Disque local (<br>🛖 Data (D:)                                                                                                    | Lisque local (C:) (Système)<br>Data (D:)                                                                                                    |                                                               |                                         | Activée<br>Désactivée        |                           |  |  |
| Configurez des para<br>l'espace disque et<br>restauration.                                                                                                    | amètres de<br>supprimez o                                                                                                    | restauration,<br>des points de                                | gérez                                   | C <u>o</u> nfigu             | irer                      |  |  |
| Créez un point de r<br>pour les lecteurs do<br>est activée.                                                                                                    | estauration<br>ont la protec                                                                                                    | immédiateme<br>ction du systè                                 | ent<br>me                               | <u>C</u> réer                | <b>.</b>                  |  |  |
|                                                                                                    | ſ                                                                                                    | OK                                                            | Anni                                    | ıler                         | Appliquer                 |  |  |
|                                                                                                    |                                                                                                    | UK                                                            |                                         |                              | Abbildgei                 |  |  |
|                                                                                                    |                                                                                                    |                                                               |                                         |                              |                           |  |  |
|                                                                                                    | La restaurab<br>autres donné<br>installés peuv                                                                                                    | on du système n'a<br>les personnelles I<br>rent être désinsta | ffecte pas vos<br>es programmes<br>lés. | documents,<br>s et les pilot | images ou<br>es récemment |  |  |
|                                                                                                    |                                                                                                    |                                                               | < <u>P</u> ré dent                      | <u>S</u> uivant >            | > Annuler                 |  |  |
| Restauration du système<br>Lestaurer l'ordinateur à l'é                                                                                                    | tat où il se t                                                                                                    | rouvait avant l                                               | événement s                             | sélectionn                   | né 🍂                      |  |  |
| useau horaire actuel : Paris, M                                                                                                    | ladrid                                                                                                    |                                                               |                                         |                              |                           |  |  |
| Date et heure<br>24/12/2015 14:00:56<br>24/12/2015 13:59:59<br>22/12/2015 21:21:06<br>16/12/2015 16:06:02                                                                                                    | Description Type<br>Microsoft Visual C++ 2012 Redistributable (x64) Système<br>Microsoft Visual C++ 2012 Redistributable (x66) Système<br>Windows Update Mise à jour or<br>Windows Ubdate |                                                               |                                         |                              |                           |  |  |
| 10/12/2015 14:58:26                                                                                                    | Opération d                                                                                                    | e restauration                                                |                                         | A                            | nnuler                    |  |  |
| ⊿ Afficher <u>d</u> 'autres points de r                                                                                                    | estauration                                                                                                    |                                                               | <u>R</u> echercher                      | r les progra                 | mmes concernés            |  |  |
|                                                                                                    |                                                                                                    | <b>_</b>                                                      | < Précédent                             | Suivant >                    | Annuler                   |  |  |

qui n'est pas le cas ici), cliquer sur **Suivant** 

Dans la nouvelle fenêtre, (si besoin cocher la case du bas - ce

Nouvelle fenêtre, cliquer sur **Afficher d'autres points** puis cliquer sur le point de restauration créé précédemment

Enfin, cliquer sur Suivant et dans la nouvelle fenêtre, cliquer sur Terminer

C'est parti, laisser l'ordinateur faire (cela peut être plus ou moins long)

L'ordinateur restaure la BDR (Base de Registre)